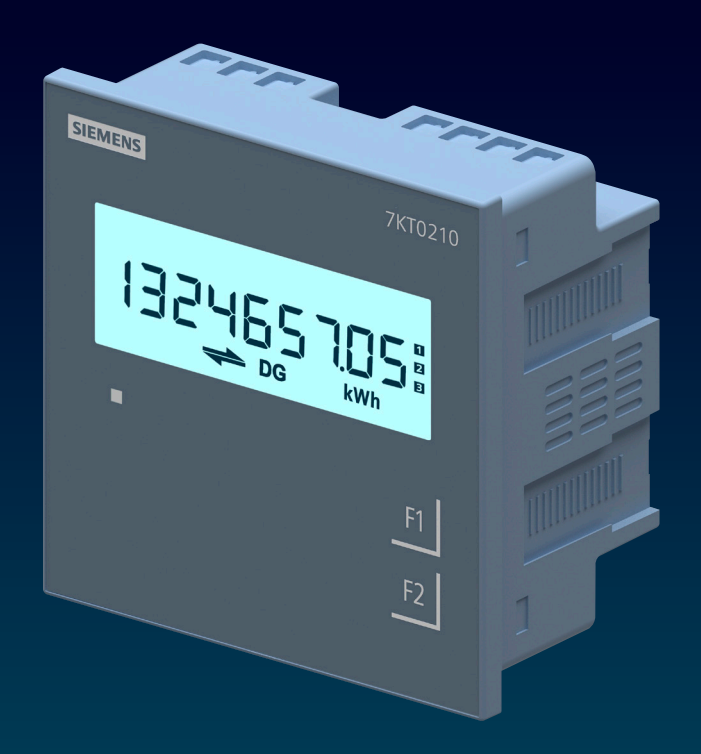

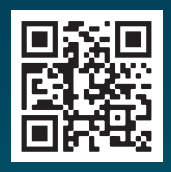

## MANUAL

# **SMART 7KT** Discrete Panel Meter 7KT0210 (3 phase energy meter)

SMART 7KT power monitoring devices

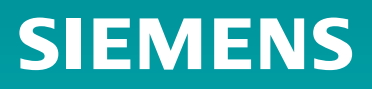

# Index

# **SMART 7KT**

Discrete Panel Meter 7KT0210 (3 phase energy meter)

### Manual

| 1. | Introduction            | 3  |
|----|-------------------------|----|
| 2. | Safety precautions      | 4  |
| 3. | Technical specification | 5  |
| 4. | Installation            | 7  |
| 5. | Connection              | 9  |
| 6. | Configuration           | 11 |
| 7. | Communication           | 19 |
| 8. | Maintenance             | 21 |

# Introduction

#### 1.1 Purpose of this document

This present manual describes the SMART 7KT multifunction meter.

It is intended for the use of:

- Planners
- Plant operators
- Commissioning engineers
- Service and maintenance personnel

#### 1.2 Required basic knowledge

A general knowledge of the field of electrical engineering is required to understand this manual. Knowledge of the relevant safety regulations and standards is required for installing and connecting the device.

#### 1.3 Components of the product

The carton for the products contain

- 1 SMART 7KT meter
- 1 set of clamps (4 clamps) for mounting the meter on the panel door
- 1 Gasket
- 1 Operating instruction

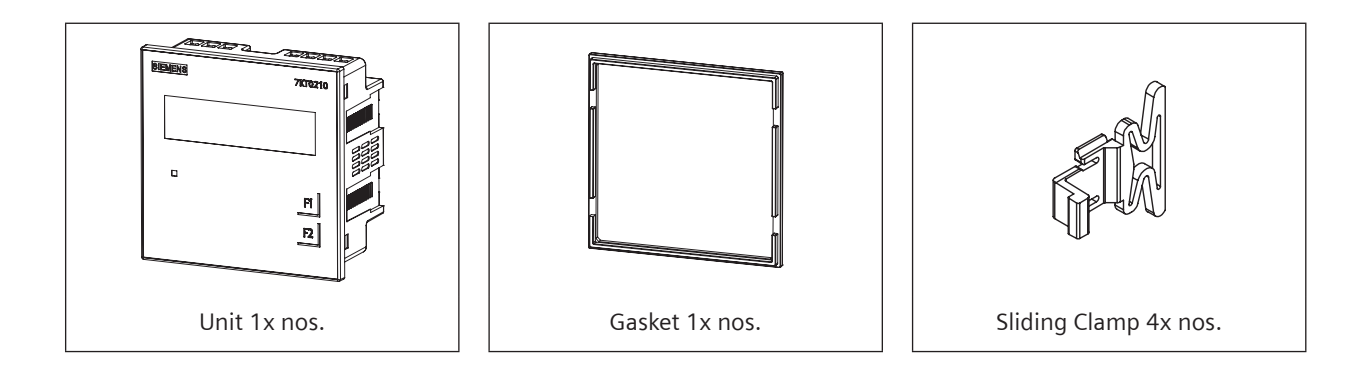

# Safety precautions

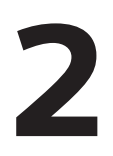

|  |                                                                                                    | DANGER                                                                                                    |          |  |  |  |  |  |
|--|----------------------------------------------------------------------------------------------------|----------------------------------------------------------------------------------------------------|----------|--|--|--|--|--|
|  | Hazardous voltage will cause death or serious injury. Turn off and lock out all power supply before working on this device. |                                                                                                    |          |  |  |  |  |  |
|  |                                                                                                    | NOTICE                                                                                                    |          |  |  |  |  |  |
|  |                                                                                                    | Installation and maintenance must be carried out by qualified<br>personnel.<br>This product has been designed for environment A. Use<br>of this product in environment B may cause unwanted<br>electromagnetic disturbances in which case the user may<br>require to take adequate mitigation measures | <b>?</b> |  |  |  |  |  |
|  |                                                                                                    | Risk of damage: Please ensure the proper isolation of meter<br>during the IR (Meggering) test.                                                                                                    |          |  |  |  |  |  |

All safety related codifications, symbols and instructions that appear in this operating manual or on the equipment must be strictly followed to ensure the safety of the operating personnel as well as the instrument. If the equipment is not used in a manner specified by the manufacturer it might impair the protection provided by the equipment.

Do not use the equipment if there is any mechanical damage.

Ensure that the equipment is supplied with correct voltage.

#### NOTICE:

This product has been designed for environment A. Use of this product in environment B may cause unwanted electromagnetic disturbances in which case the user may require to take adequate mitigation measures.

Risk of damage: Please ensure the proper isolation of meter during the IR (Meggering) test.

# 

- 1. Read complete instructions prior to installation and operation of the unit.
- 2. Risk of electric shock.
- 3. The equipment in its installed state must not come in close proximity to any heating sources, oils, steam, caustic vapors or other unwanted process by products.

#### Security information

In order to protect plants, systems, machines, and network against cyber threats it is necessary to implement and continuously maintain a holistic state of the art industrial security concept. Siemens product and solutions constitute one element of such concept.

For more information about industrial security please visit https://www.siemens.com/industrial security

# Technical specification

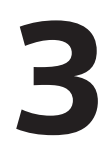

|                                                                                | 7KT0210(3 Phase Energy Class 1)                                                                                                    |
|--------------------------------------------------------------------------------|----------------------------------------------------------------------------------------------------|
|                                                                                | Power Monitoring Device Panel instrument for std electrical values<br>Protocol: Modbus RTU, Single line LCD Display Vaux: 95V to 240V AC<br>x/1 or 5 A, Class 1 |
| Measurements                                                                   |                                                                                                    |
| measuring procedure                                                            |                                                                                                    |
| for voltage measurement                                                        | True RMS                                                                                                    |
| for current measurement                                                        | True RMS                                                                                                    |
| type of measured value detection                                               | complete                                                                                                    |
| voltage curve                                                                  | Sinusoidal or distorted                                                                                                    |
| measurable line frequency                                                      |                                                                                                    |
| • initial value                                                                | 45 Hz                                                                                                    |
| • full-scale value                                                             | 65 Hz                                                                                                    |
| operating mode for measured value detection automatic line frequency detection | Yes                                                                                                    |
| Supply voltage                                                                 |                                                                                                    |
| design of the power supply                                                     | SMPS power supply                                                                                                    |
| type of voltage of the supply voltage                                          | AC                                                                                                    |
| Degree of protection class                                                     |                                                                                                    |
| protection class IP on the front                                               | IP54                                                                                                    |
| protection class IP of the terminal                                            | IP20                                                                                                    |
| Suitability                                                                    |                                                                                                    |
| suitability for operation                                                      | Installation in stationary panels in closed rooms                                                                                                    |
| Product Functions                                                              |                                                                                                    |
| voltage measurement                                                            | Yes                                                                                                    |
| current measurement                                                            | Yes                                                                                                    |
| <ul> <li>active power measurement</li> </ul>                                   | Yes                                                                                                    |
| <ul> <li>reactive power measurement</li> </ul>                                 | Yes                                                                                                    |
| <ul> <li>apparent power measurement</li> </ul>                                 | Yes                                                                                                    |
| <ul> <li>power factor measurement</li> </ul>                                   | Yes                                                                                                    |
| <ul> <li>frequency measurement</li> </ul>                                      | Yes                                                                                                    |
| <ul> <li>apparent energy/active energy/reactive energy</li> </ul>              | Yes                                                                                                    |
| Display and operation                                                          |                                                                                                    |
| design of the display                                                          | LCD                                                                                                    |
| height of the display                                                          | 19 mm                                                                                                    |
| width of the display                                                           | 75 mm                                                                                                    |
| color of the background of the display                                         | White                                                                                                    |
| National language on the display screen is supported                           | EN                                                                                                    |
| number of keys                                                                 | 2                                                                                                    |
| Fault limits                                                                   |                                                                                                    |
| reference condition for metering accuracy                                      | In accordance with IEC61557-12, IEC62053-21, IEC 62053-23                                                                                                    |
| formula for relative total measurement inaccuracy                              |                                                                                                    |
| <ul> <li>for measured variable voltage</li> </ul>                              | Class 0.5 as per IEC 61557-12                                                                                                    |
| <ul> <li>for measured variable current</li> </ul>                              | Class 0.5 as per IEC 61557-12                                                                                                    |
| <ul> <li>for measured variable apparent power</li> </ul>                       | Class 1 as per IEC 61557-12                                                                                                    |
| <ul> <li>for measured variable active power</li> </ul>                         | Class 1 as per IEC 61557-12                                                                                                    |
| <ul> <li>for measured variable reactive power</li> </ul>                       | Class 2 as per IEC 61557-12                                                                                                    |
| <ul> <li>for measured variable power factor</li> </ul>                         | Class 1 as per IEC 61557-12                                                                                                    |
| <ul> <li>for measured variable active energy</li> </ul>                        | Class 1 as per IEC 62053-21 and IEC 61557-12                                                                                                    |
| <ul> <li>for measured variable reactive energy</li> </ul>                      | Class 2 as per IEC 61557-12 and IEC 62053-23                                                                                                    |

|                                                                                 | 7KT0210(3 Phase Energy Class 1) |
|---------------------------------------------------------------------------------|---------------------------------|
| Inputs Outputs                                                                  |                                 |
| number of digital inputs                                                        | 1                               |
| type of electrical connection at the digital inputs                             | screw-type terminals            |
| operating conditions for digital inputs external voltage supply                 | Yes                             |
| input voltage at digital input at DC maximum                                    | 30 V                            |
| input current at digital input initial value for signal<1>-recognition          | 10 mA                           |
| Measuring inputs                                                                |                                 |
| measurable supply voltage between L and N at AC maximum rated                   | 240 V                           |
| value                                                                           |                                 |
| measurable supply voltage between L and N at AC                                 |                                 |
| • minimum                                                                       | 11 V                            |
| • maximum                                                                       | 300 V                           |
| measurable supply voltage between the line conductors at AC maximum rated value | 415 V                           |
| measurable supply voltage between the line conductors at AC                     |                                 |
| • minimum                                                                       | 19 V                            |
| • maximum                                                                       | 519 V                           |
| voltage measuring range extension with external voltage<br>transformers         | up to 500kV                     |
| line conductors and neutral conductors internal resistance for                  | 1.12 ΜΩ                         |
| voltage measurement                                                             |                                 |
| measuring category for voltage measurement                                      | CAT III                         |
| measurable current                                                              | 1A / 5A                         |
| relative measurable current at AC                                               |                                 |
| • minimum                                                                       | 1%                              |
| • maximum                                                                       | 120%                            |
| current measuring range extension with external current                         | up to 10kA                      |
| transformers                                                                    |                                 |
| measuring category for current measurement                                      | CAT III                         |
| Connections                                                                     | 1                               |
| type of electrical connection                                                   |                                 |
| at the measurement inputs for voltage                                           | screw-type terminals            |
| at the measurement inputs for current                                           | screw-type terminals            |
| Mechanical Design                                                               |                                 |
| mounting                                                                        | flush panel-door mounted        |
| size of Power Monitoring Device                                                 | size 96                         |
| height                                                                          | 99 mm                           |
| width                                                                           | 99 mm                           |
| cut-out                                                                         | 91.5 mm x 91.5 mm               |
| depth                                                                           | 56.9 mm                         |
| installation depth                                                              | 51.6 mm                         |
| net weight                                                                      | 234g                            |
| mounting position                                                               | Vertical                        |
| Environmental conditions                                                        | 1                               |
| ambient temperature during operation                                            |                                 |
| • minimum                                                                       | -10 °C                          |
| • maximum                                                                       | 55 °C                           |
| ambient temperature during storage                                              |                                 |
| • minimum                                                                       | -20 °C                          |
| • maximum                                                                       | 75 °C                           |
| relative humidity at 25 °C without condensation during operation maximum        | 85%                             |
| installation altitude at height above sea level maximum                         | 2 000 m                         |
| degree of pollution                                                             | 2                               |
|                                                                                 |                                 |

### IEC Standards

| Description                    | Standard                                      |
|--------------------------------|-----------------------------------------------|
| Accuracy                       | IEC 61557-12;<br>IEC 62053-21   Active Energy |
| EMC requirements               | IEC 61326-1                                   |
| Degree of protection test (IP) | IEC 60529                                     |
| Safety requirements            | IEC 61010-1 and IEC 61010-2-030               |

#### Certifications

SMART 7KT multifunction meter conforms to IEC standards, IPC electronics assembly standard and

# Assembly

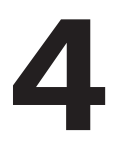

#### Installation

#### For installing the meter

Prepare the panel cutout with proper dimensions as shown below.

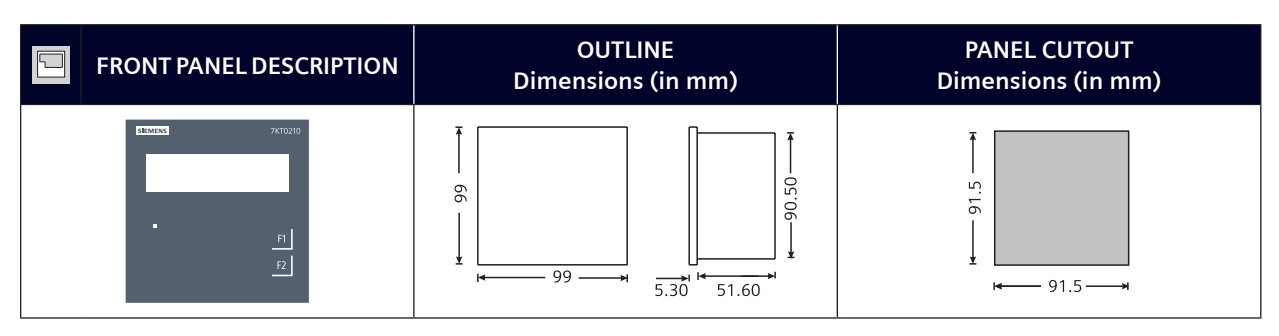

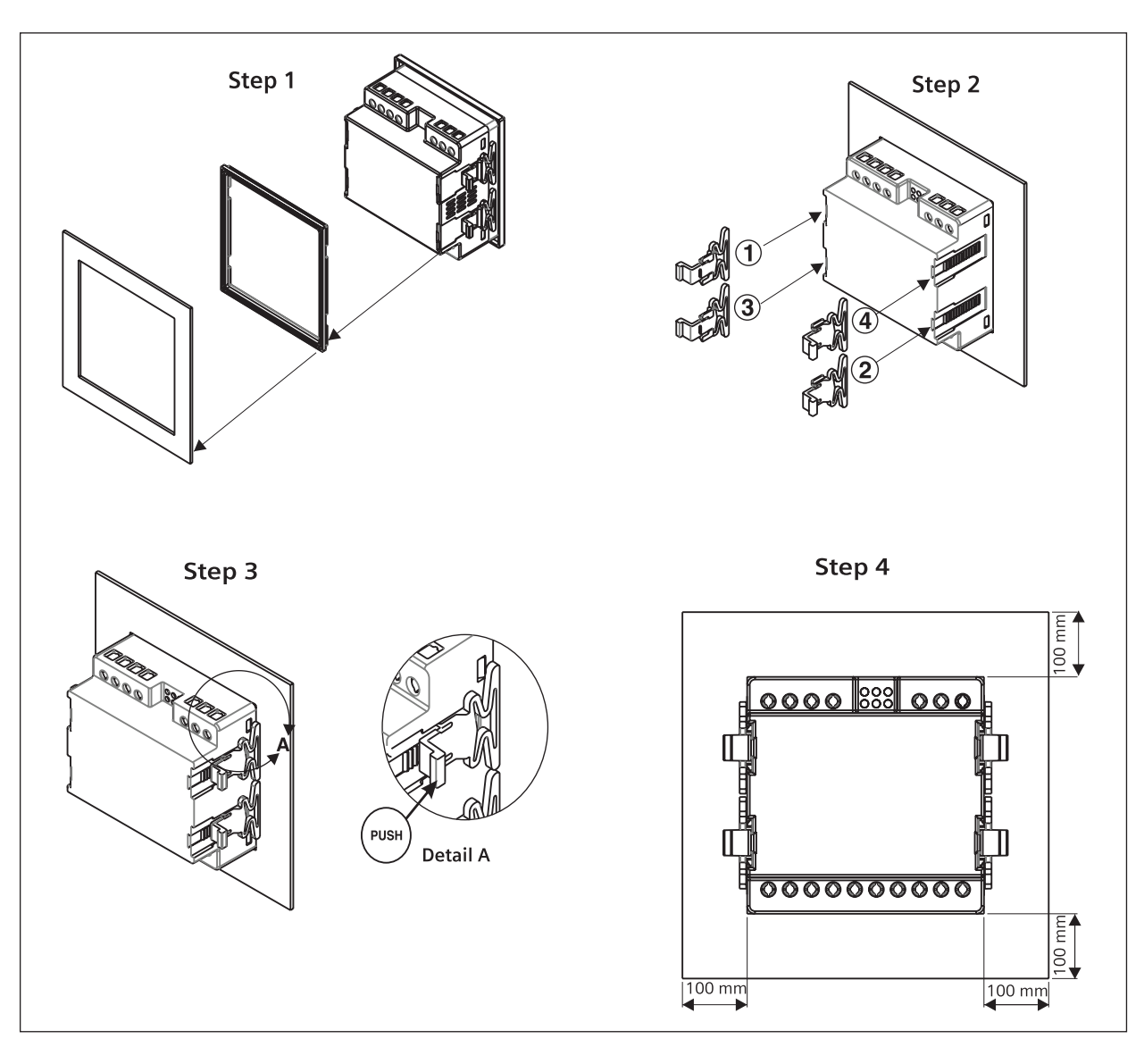

#### **Installation Guidelines**

- 1. This equipment, being built-in-type, normally becomes a part of main control panel and in such case the terminals do not remain accessible to the end user after installation and internal wiring.
- 2. Conductors must not come in contact with the internal circuitry of the equipment or else it may lead to a safety hazard that may in turn endanger life or cause electrical shock to the operator.
- 3. Circuit breaker or mains switch must be installed between power source and supply terminals to facilitate power 'ON' or 'OFF' function. However this switch or breaker must be installed in a convenient position normally accessible to the operator.
- 4. Before disconnecting the secondary of the external current transformer from the equipment, make sure that the current transformer is short circuited to avoid risk of electrical shock and injury.
- 5. The equipment shall not be installed in environmental conditions other than those mentioned in this manual.
- 6. The equipment does not have a built-in-type fuse. Installation of external fuse of 0.5 A, Class Gg type for electrical circuitry is highly recommended.
- 7. Remove the scratch-guard from the meter display during commissioning of the panel.

#### **Wiring Guidelines**

- 1. To prevent the risk of electric shock, power supply to the equipment must be kept OFF while doing the wiring arrangement.
- 2. Wiring shall be done strictly according to the terminal layout. Confirm that all connections are correct.
- 3. Use lugged terminals.
- 4. To reduce electromagnetic interference use of wires with adequate ratings and twists of the same in equal size shall be made with shortest connections.
- 5. Layout of connecting cables shall be away from any internal EMI source.
- 6. Cable used for connection to power source, must have a cross-section of 1mm<sup>2</sup> to 2.5mm<sup>2</sup>. These wires shall have current carrying capacity of 6A.
- 7. Copper cable should be used (Stranded or Single core cable).

#### For demounting the meter

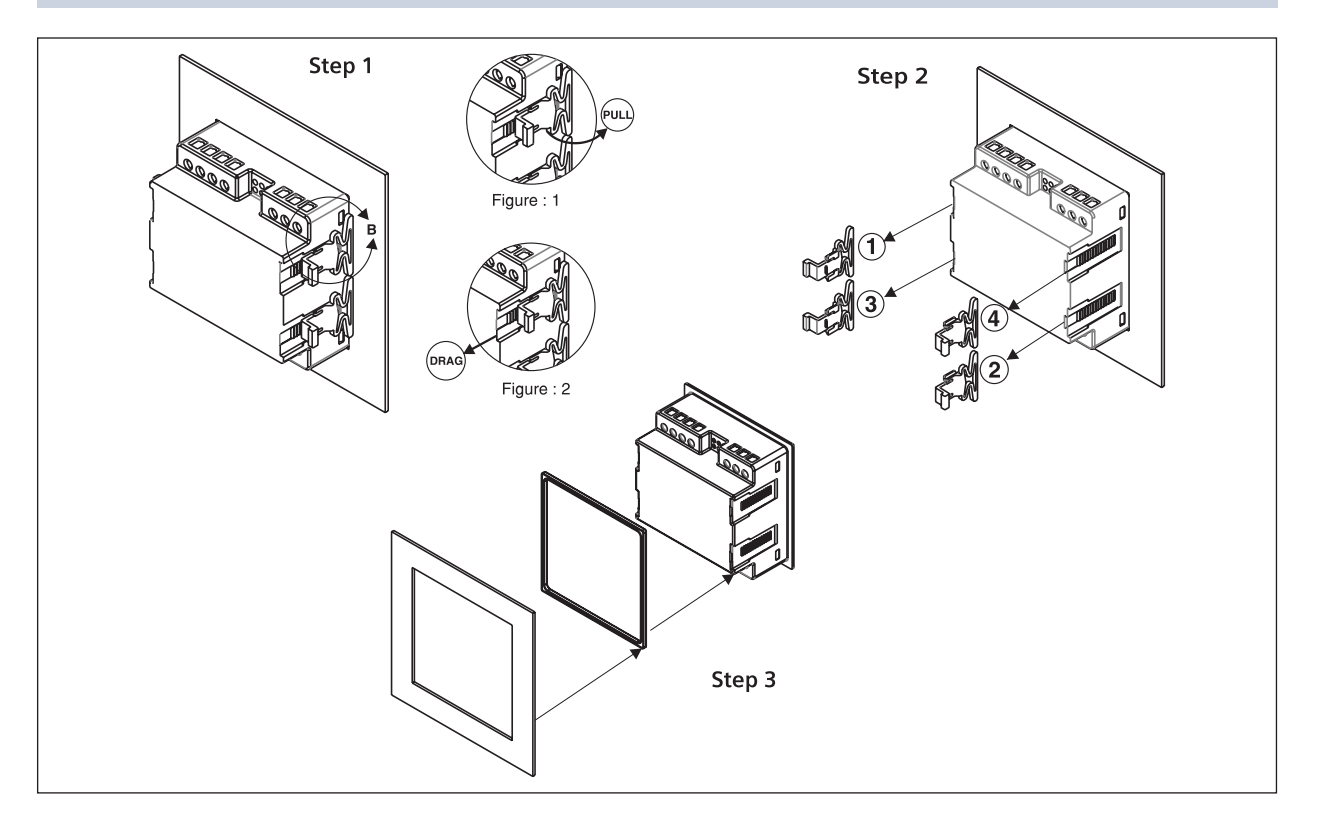

# Connection

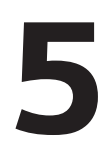

#### **Typical Wiring Diagram**

#### 3 Phase - 4 Wire

3 Ø - 4 Wire, 3 CT's and 3 PT's Network selection: 3P4W

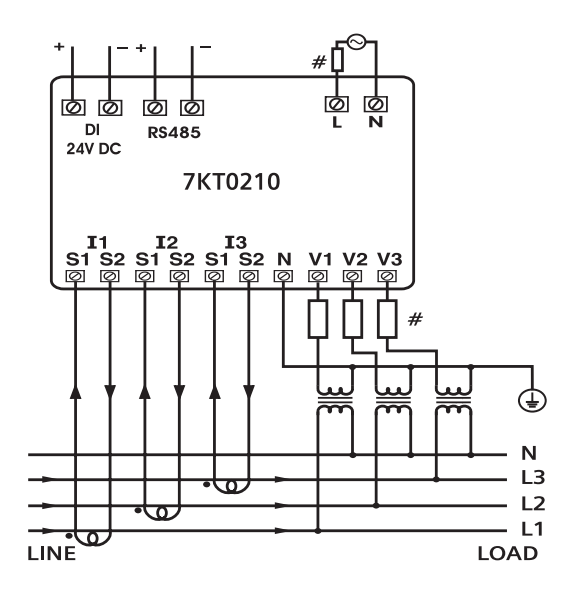

#### **2 Phase - 3 Wire** 2 Ø - 3 Wire, 2 CT's and 2 PT's

Network selection: 3P4W

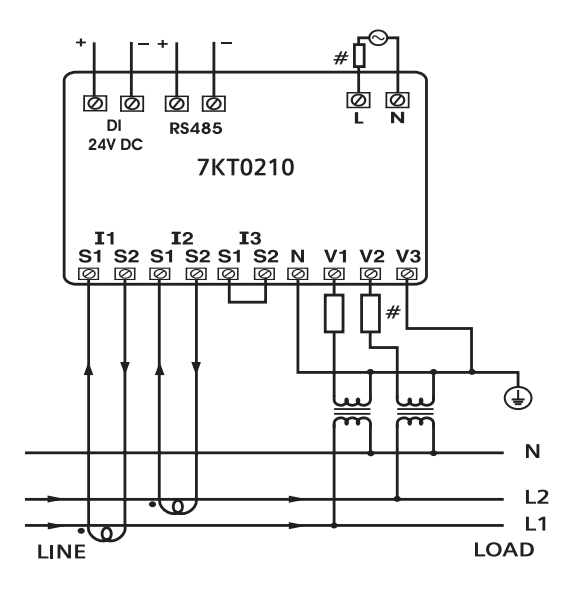

**3 Phase - 4 Wire (commonly used)** 3 Ø - 4 Wire, 3 CT's Network selection: 3P4W

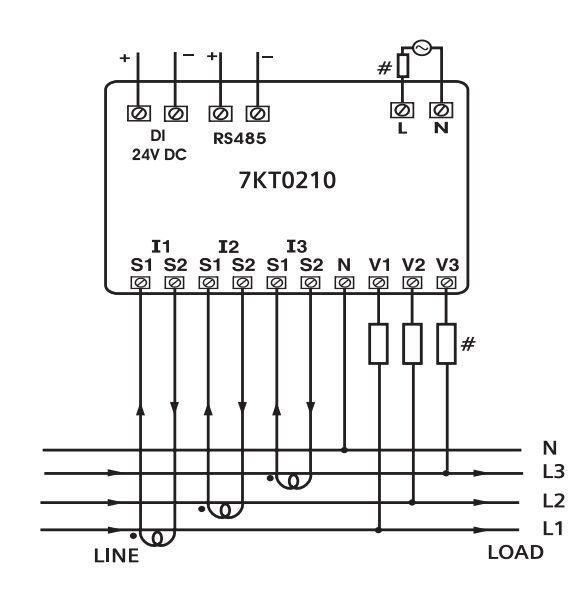

**3 Phase - 3 Wire** 3 Ø - 3 Wire, 2 CT's and 2 PT's Network selection: 3P3W

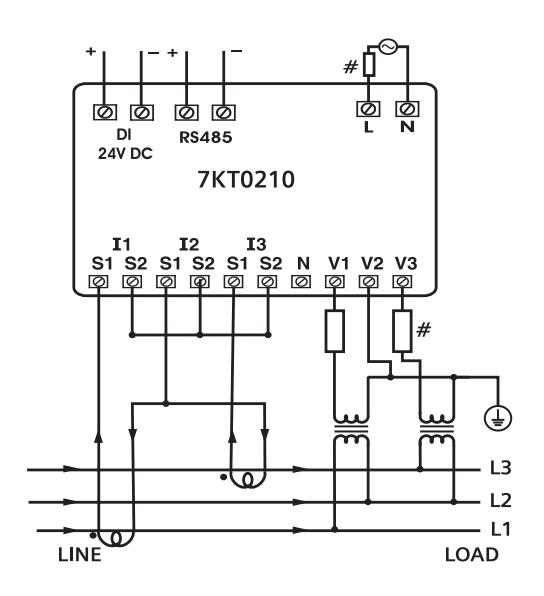

#### Typical Wiring Diagram (Continued)

#### 1 Phase - 2 Wire

1 Ø - 2 Wire, 1 CT Network selection: 1P2W

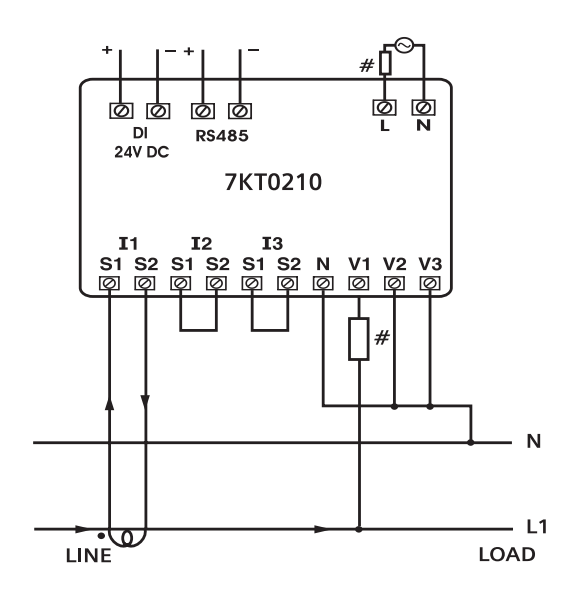

#### Note:

- 1. # All fuse type: 0.5A, Class gG.
- 2. Grounding of current transformer is optional\*.

#### **Terminal Connections**

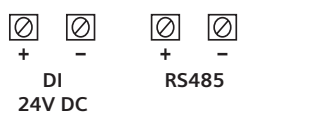

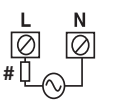

**CONNECTIONS DIAGRAM** 

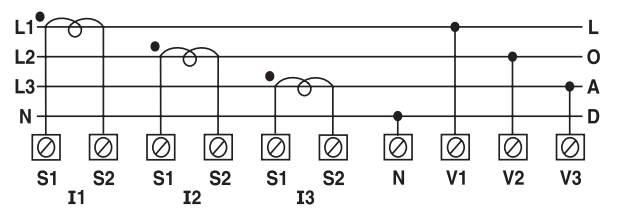

\* The transformers must always be connected and therefore always grounded the secondary side according to the applicable regulations. Grounding of current transformer on the secondary side is not necessary for use in low voltage switchboards for performing measuring tasks.

# Configuration

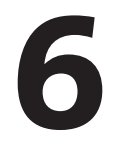

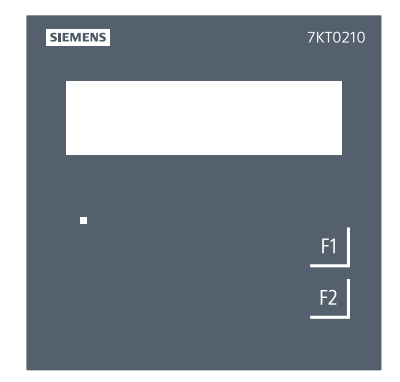

There are two dedicated keys "F1" and "F2".

Keys have multiple assignments. Function assignments and key labelling change according to the context of operator input.

#### For reading serial number

Touch F1 key for 3 sec. to display 8-digit serial number only for 5 sec.

Eg.: For serial number 11220002, the display will be:

11220002

#### Automatic / manual mode

Auto / Manual mode can be set in configuration setting.

By default, unit operates in automatic mode.

In automatic mode online pages scroll automatically at the rate of 5 seconds per page.

In automatic mode when any key is pressed, unit temporarily switches to manual mode and the appropriate page is displayed. If any key is not pressed for 5 sec, unit resumes automatic mode.

In manual mode, unit shows the last set page after power on.

#### Password to start configuration

When the meter is set to configuration mode by touching keys F1 + F2, the password page will display which shows the password 0000.

Enter the password 1000, which is the default password, by touching the F1 and F2 keys. The F2 key is to be used to shift into edit mode & move cursor right by one digit at a time; while the F1 key is to be used to increment the values.

To save the password touch and hold F2 for 2 sec.

Use F1 to enter and go to the next page

#### For the configuration setting mode

Touch and hold F1 + F2 key for 3 sec to enter and exit from configuration menu.

Use F2 key to shift the parameter in edit mode

Use F1 key to increment the parameter

Touch and hold F2 key for 2 sec to save the parameter value

Use 'F1' for enter & go to next page

# Parameterization with function keys

| Sequence | Function                 | Range or Selection                                          | Factory<br>Setting |
|----------|--------------------------|-------------------------------------------------------------|--------------------|
| 1        | Password                 | 0000 to 9998                                                | 1000               |
| 1.1      | Change password          | No / Yes                                                    | No                 |
| 2        | New password             | 0000 to 9998                                                | 1000               |
| 3        | Network selection        | 3P4W / 3P3W / 1P2W-R/ 1P2W-Y/ 1P2W-B                        | 3P4W               |
| 4        | CT secondary             | 1 OR 5                                                      | 5                  |
| 5        | CT primary               | 5 to 10000 , If CT SEC is 5A<br>1 to 10000, If CT SEC is 1A | 5                  |
| 6        | PT secondary             | 100 to 500                                                  | 350                |
| 7        | PT primary               | 100 to 500K                                                 | 350                |
| 8        | Slave ID                 | 1 to 255                                                    | 1                  |
| 9        | Baud Rate                | 300, 600, 1200, 2400, 4800, 9600, 19200                     | 9600               |
| 10       | Parity                   | None/EVEN/ODD                                               | none               |
| 11       | Stop Bit                 | 1 or 2                                                      | 1                  |
| 12       | Backlight off time       | 0000 to 7200                                                | 0000               |
| 13       | Demand Interval method   | Sliding / Fixed                                             | Sliding            |
| 14       | Demand Interval duration | 1 to 30 min                                                 | 15 min             |
| 15       | Demand Interval length   | 1 to 30 min                                                 | 1 min              |
| 16       | ScrollPage               | Auto/Manual                                                 | Auto               |
| 17       | Factory default          | Yes / No                                                    | No                 |
| 18       | Reset energy             | Yes / No                                                    | No                 |
| 18.1     | Password                 | 0001 to 9998                                                | 1001               |
| 18.2     | Source Selection         | Main/DG                                                     | Main               |
| 18.2.1   | Reset kWh                | Yes / No                                                    | No                 |
| 18.2.2   | Reset kVArh              | Yes / No                                                    | No                 |
| 18.2.3   | Reset kVAh               | Yes / No                                                    | No                 |
| 19       | Reset ON Hour            | Yes / No                                                    | No                 |

## Reading of parameters

#### Reading of parameters\_1st source (Main source)

| Touch                       | і Кеу                | Online Page<br>Description                                       | Touch                       | n Key                | Online Page<br>Description                                       | Touch                        | Кеу                  | Online Page<br>Description                          |
|-----------------------------|----------------------|------------------------------------------------------------------|-----------------------------|----------------------|------------------------------------------------------------------|------------------------------|----------------------|-----------------------------------------------------|
|                             | 3P4W                 |                                                                  |                             | 3P3W                 |                                                                  |                              | 1P2W-2nd             |                                                     |
| After Power<br>ON           | _                    | Displays 1st<br>phase line-<br>neutral voltage                   | After Power<br>ON           | -                    | Displays 1st-<br>2nd phase<br>line-line<br>voltage               | After Power<br>ON            | _                    | Displays<br>1st phase<br>line-neutral<br>voltage    |
|                             | Touch F2<br>1st time | Displays 2nd<br>phase line-<br>neutral voltage                   |                             | Touch F2<br>1st time | Displays<br>2nd-3rd phase<br>line-line<br>voltage                | Touch F1<br>Key 1st time     | -                    | Displays 1st<br>phase current                       |
|                             | Touch F2<br>2nd time | Displays 3rd<br>phase line-<br>neutral voltage                   |                             | Touch F2<br>2nd time | Displays 3rd-<br>1st phase line-<br>line voltage                 | Touch F1<br>Key 2nd<br>time  | _                    | Displays 1st<br>phase power<br>factor               |
|                             | Touch F2<br>3rd time | Displays<br>average of three<br>phase line to<br>neutral voltage |                             | Touch F2<br>3rd time | Displays<br>average of<br>three phase<br>line to line<br>voltage | Touch F1<br>Key 3rd time     | _                    | Displays<br>frequency                               |
| Touch F1<br>Key 1st time    | -                    | Displays 1st-2nd<br>phase line-line<br>voltage                   | Touch F1<br>Key 1st time    | -                    | Displays 1st<br>phase current                                    | Touch F1<br>Key 4th time     | -                    | Displays 1st<br>phase active<br>power               |
|                             | Touch F2<br>1st time | Displays 2nd-<br>3rd phase line-<br>line voltage                 |                             | Touch F2<br>1st time | Displays 2nd phase current                                       | Touch F1<br>Key 5th time     | -                    | Displays 1st<br>phase reactive<br>power             |
|                             | Touch F2<br>2nd time | Displays 3rd-1st<br>phase line-line<br>voltage                   |                             | Touch F2<br>2nd time | Displays 3rd<br>phase current                                    | Touch F1<br>Key 6th time     | _                    | Displays<br>1st phase<br>apparent<br>power          |
|                             | Touch F2<br>3rd time | Displays<br>average of three<br>phase line to<br>line voltage    |                             | Touch F2<br>3rd time | Displays all 3<br>phase average<br>current                       | Touch F1<br>Key 7th time     | _                    | Displays IMP<br>active energy<br>of 1st phase       |
| Touch F1<br>Key 2nd<br>time | _                    | Displays 1st<br>phase current                                    | Touch F1<br>Key 2nd<br>time | _                    | Displays<br>average of<br>all 3 phase<br>power factor            |                              | Touch F2<br>1st time | Displays EXP<br>active energy<br>of 1st phase       |
|                             | Touch F2<br>1st time | Displays 2nd phase current                                       | Touch F1<br>Key 3rd time    | _                    | Displays<br>frequency                                            |                              | Touch F2<br>2nd time | Displays total<br>active energy<br>(IMP & EXP)      |
|                             | Touch F2<br>2nd time | Displays 3rd<br>phase current                                    | Touch F1<br>Key 4th time    | _                    | Displays total<br>active power<br>of all three<br>phases         | Touch F1<br>Key 8th time     | _                    | Displays<br>IMP reactive<br>energy of 1st<br>phase  |
|                             | Touch F2<br>3rd time | Displays all 3<br>phase average<br>current                       | Touch F1<br>Key 5th time    | _                    | Displays<br>total reactive<br>power of all<br>three phases       |                              | Touch F2<br>1st time | Displays<br>EXP reactive<br>energy of 1st<br>phase  |
| Touch F1<br>Key 3rd time    | _                    | Displays 1st<br>phase power<br>factor                            | Touch F1<br>Key 6th time    | _                    | Displays total<br>apparent<br>power of all<br>three phases       | Touch F1<br>Key 09th<br>time | Touch F2<br>2nd time | Displays<br>total reactive<br>energy (IMP +<br>EXP) |
|                             | Touch F2<br>1st time | Displays 2nd<br>phase power<br>factor                            | Touch F1<br>Key 7th time    | _                    | Displays total<br>active energy<br>(IMP & EXP)                   | Touch F1<br>Key 10th<br>time | _                    | Displays<br>1st phase<br>Apparent<br>energy         |
|                             | Touch F2<br>2nd time | Displays 3rd<br>phase power<br>factor                            | Touch F1<br>Key 8th time    | _                    | Displays<br>total reactive<br>energy (IMP &<br>EXP)              | Touch F1<br>Key 11th<br>time | _                    | On hr                                               |

| Touch                    | Кеу                  | Online Page<br>Description                                 | Touch                        | і Кеу | Online Page<br>Description                             | Touch | Кеу      | Online Page<br>Description |
|--------------------------|----------------------|------------------------------------------------------------|------------------------------|-------|--------------------------------------------------------|-------|----------|----------------------------|
|                          | 3P4W                 |                                                            |                              | 3P3W  |                                                        |       | 1P2W-2nd |                            |
|                          | Touch F2<br>3rd time | Displays<br>average of all<br>3 phase power<br>factor      | Touch F1<br>Key 9th time     | _     | Displays total<br>Apparent<br>energy of<br>three phase |       |          |                            |
| Touch F1<br>Key 4th time | _                    | Displays<br>frequency                                      | Touch F1<br>Key 10th<br>time |       | On hr                                                  |       |          |                            |
| Touch F1<br>Key 5th time | _                    | Displays 1st<br>phase active<br>power                      |                              |       |                                                        |       |          |                            |
|                          | Touch F2<br>1st time | Displays 2nd<br>phase active<br>power                      |                              |       |                                                        |       |          |                            |
|                          | Touch F2<br>2nd time | Displays 3rd<br>phase active<br>power                      |                              |       |                                                        |       |          |                            |
|                          | Touch F2<br>3rd time | Displays total<br>active power of<br>all three phases      |                              |       |                                                        |       |          |                            |
| Touch F1<br>Key 6th time | _                    | Displays 1st<br>phase reactive<br>power                    |                              |       |                                                        |       |          |                            |
|                          | Touch F2<br>1st time | Displays 2nd<br>phase reactive<br>power                    |                              |       |                                                        |       |          |                            |
|                          | Touch F2<br>2nd time | Displays 3rd<br>phase reactive<br>power                    |                              |       |                                                        |       |          |                            |
|                          | Touch F2<br>3rd time | Displays total<br>reactive power<br>of all three<br>phases |                              |       |                                                        |       |          |                            |
| Touch F1<br>Key 7th time | _                    | Displays 1st<br>phase apparent<br>power                    |                              |       |                                                        |       |          |                            |
|                          | Touch F2<br>1st time | Displays 2nd<br>phase apparent<br>power                    |                              |       |                                                        |       |          |                            |
|                          | Touch F2<br>2nd time | Displays 3rd<br>phase apparent<br>power                    |                              |       |                                                        |       |          |                            |
|                          | Touch F2<br>3rd time | Displays total<br>apparent power<br>of all three<br>phases |                              |       |                                                        |       |          |                            |
| Touch F1<br>Key 8th time | _                    | Displays IMP<br>active energy of<br>1st phase              |                              |       |                                                        |       |          |                            |
|                          | Touch F2<br>1st time | Displays IMP<br>active energy of<br>2nd phase              |                              |       |                                                        |       |          |                            |
|                          | Touch F2<br>2nd time | Displays IMP<br>active energy of<br>3rd phase              |                              |       |                                                        |       |          |                            |
|                          | Touch F2<br>3rd time | Displays EXP<br>active energy of<br>1st phase              |                              |       |                                                        |       |          |                            |

| Touch                        | n Key                | Online Page<br>Description                             | Touch | і Кеу | Online Page<br>Description | Touch | Кеу      | Online Page<br>Description |
|------------------------------|----------------------|--------------------------------------------------------|-------|-------|----------------------------|-------|----------|----------------------------|
|                              | 3P4W                 |                                                        |       | 3P3W  |                            |       | 1P2W-2nd |                            |
|                              | Touch F2<br>4th time | Displays EXP<br>active energy of<br>2nd phase          |       |       |                            |       |          |                            |
|                              | Touch F2<br>5th time | Displays EXP<br>active energy of<br>3rd phase          |       |       |                            |       |          |                            |
|                              | Touch F2<br>6th time | Displays total<br>IMP active<br>energy                 |       |       |                            |       |          |                            |
|                              | Touch F2<br>7th time | Displays total<br>EXP active<br>energy                 |       |       |                            |       |          |                            |
|                              | Touch F2<br>8th time | Displays total<br>active energy<br>(IMP & EXP)         |       |       |                            |       |          |                            |
| Touch F1<br>Key 9th time     | -                    | Displays IMP<br>reactive energy<br>of 1st phase        |       |       |                            |       |          |                            |
|                              | Touch F2<br>1st time | Displays IMP<br>reactive energy<br>of 2nd phase        |       |       |                            |       |          |                            |
|                              | Touch F2<br>2nd time | Displays IMP<br>reactive energy<br>of 3rd phase        |       |       |                            |       |          |                            |
|                              | Touch F2<br>3rd time | Displays EXP<br>reactive energy<br>of 1st phase        |       |       |                            |       |          |                            |
|                              | Touch F2<br>4th time | Displays EXP<br>reactive energy<br>of 2nd phase        |       |       |                            |       |          |                            |
|                              | Touch F2<br>5th time | Displays EXP<br>reactive energy<br>of 3rd phase        |       |       |                            |       |          |                            |
|                              | Touch F2<br>6th time | Displays total<br>IMP reactive<br>energy               |       |       |                            |       |          |                            |
|                              | Touch F2<br>7th time | Displays total<br>EXP reactive<br>energy               |       |       |                            |       |          |                            |
|                              | Touch F2<br>8th time | Displays total<br>reactive energy<br>(IMP + EXP)       |       |       |                            |       |          |                            |
| Touch F1<br>Key 10th<br>time | _                    | Displays 1st<br>phase Apparent<br>energy               |       |       |                            |       |          |                            |
|                              | Touch F2<br>1st time | Displays 2nd<br>phase Apparent<br>energy               |       |       |                            |       |          |                            |
|                              | Touch F2<br>2nd time | Displays 3rd<br>phase Apparent<br>energy               |       |       |                            |       |          |                            |
|                              | Touch F2<br>3rd time | Displays total<br>Apparent<br>energy of three<br>phase |       |       |                            |       |          |                            |
| Touch F1<br>Key 11th<br>time | -                    | On hr                                                  |       |       |                            |       |          |                            |

#### Reading of parameters\_2nd source (e.g. DG)

| Touch                       | і Кеу                | Online Page<br>Description                                       | Touch                       | кеу                     | Online Page<br>Description                                       | Touch                        | Кеу                  | Online Page<br>Description                                         |  |
|-----------------------------|----------------------|------------------------------------------------------------------|-----------------------------|-------------------------|------------------------------------------------------------------|------------------------------|----------------------|--------------------------------------------------------------------|--|
|                             | 3P4W (DG             | )                                                                |                             | 3P3W (DG) 1P2W-1st (DG) |                                                                  |                              | 1P2W-1st (DG)        |                                                                    |  |
| After Power<br>ON           | -                    | Displays 1st<br>phase line-<br>neutral voltage                   | After Power<br>ON           | -                       | Displays 1st-<br>2nd phase<br>line-line<br>voltage               | After Power<br>ON            | -                    | Displays<br>1st phase<br>line-neutral<br>voltage                   |  |
|                             | Touch F2<br>1st time | Displays 2nd<br>phase line-<br>neutral voltage                   |                             | Touch F2<br>1st time    | Displays<br>2nd-3rd phase<br>line-line<br>voltage                | Touch F1<br>Key 1st time     | _                    | Displays 1st<br>phase current                                      |  |
|                             | Touch F2<br>2nd time | Displays 3rd<br>phase line-<br>neutral voltage                   |                             | Touch F2<br>2nd time    | Displays 3rd-<br>1st phase line-<br>line voltage                 | Touch F1<br>Key 2nd<br>time  | _                    | Displays 1st<br>phase power<br>factor                              |  |
|                             | Touch F2<br>3rd time | Displays<br>average of three<br>phase line to<br>neutral voltage |                             | Touch F2<br>3rd time    | Displays<br>average of<br>three phase<br>line to line<br>voltage | Touch F1<br>Key 3rd time     | _                    | Displays<br>frequency                                              |  |
| Touch F1<br>Key 1st time    | -                    | Displays 1st-2nd<br>phase line-line<br>voltage                   | Touch F1<br>Key 1st time    | -                       | Displays 1st<br>phase current                                    | Touch F1<br>Key 4th time     | -                    | Displays 1st<br>phase active<br>power                              |  |
|                             | Touch F2<br>1st time | Displays 2nd-<br>3rd phase line-<br>line voltage                 |                             | Touch F2<br>1st time    | Displays 2nd phase current                                       | Touch F1<br>Key 5th time     | -                    | Displays 1st<br>phase reactive<br>power                            |  |
|                             | Touch F2<br>2nd time | Displays 3rd-1st<br>phase line-line<br>voltage                   |                             | Touch F2<br>2nd time    | Displays 3rd<br>phase current                                    | Touch F1<br>Key 6th time     | _                    | Displays<br>1st phase<br>apparent<br>power                         |  |
|                             | Touch F2<br>3rd time | Displays<br>average of three<br>phase line to<br>line voltage    |                             | Touch F2<br>3rd time    | Displays all 3<br>phase average<br>current                       | Touch F1<br>Key 7th time     | _                    | Displays total<br>active energy<br>(IMP & EXP)                     |  |
| Touch F1<br>Key 2nd<br>time | _                    | Displays 1st<br>phase current                                    | Touch F1<br>Key 2nd<br>time | _                       | Displays<br>average of<br>all 3 phase<br>power factor            |                              | Touch F2<br>1st time | Displays total<br>active energy<br>of 3 phase<br>(IMP & EXP)<br>DG |  |
|                             | Touch F2<br>1st time | Displays 2nd phase current                                       | Touch F1<br>Key 3rd time    | _                       | Displays<br>frequency                                            | Touch F1<br>Key 8th time     | _                    | Displays<br>total reactive<br>energy (IMP &<br>EXP)                |  |
|                             | Touch F2<br>2nd time | Displays 3rd<br>phase current                                    | Touch F1<br>Key 4th time    | _                       | Displays total<br>active power<br>of all three<br>phases         |                              | Touch F2<br>1st time | Displays<br>total reactive<br>energy (IMP +<br>EXP) DG             |  |
|                             | Touch F2<br>3rd time | Displays all 3<br>phase average<br>current                       | Touch F1<br>Key 5th time    | _                       | Displays<br>total reactive<br>power of all<br>three phases       | Touch F1<br>Key 09th<br>time | _                    | Displays total<br>Apparent<br>energy of<br>three phase             |  |
| Touch F1<br>Key 3rd time    | _                    | Displays 1st<br>phase power<br>factor                            | Touch F1<br>Key 6th time    | _                       | Displays total<br>apparent<br>power of all<br>three phases       |                              | Touch F2<br>1st time | Displays total<br>Apparent<br>energy of<br>three phase<br>(DG)     |  |
|                             | Touch F2<br>1st time | Displays 2nd<br>phase power<br>factor                            | Touch F1<br>Key 7th time    | _                       | Displays total<br>active energy<br>(IMP & EXP)                   | Touch F1<br>Key 10th<br>time | _                    | On hr                                                              |  |

| Touch                    | Кеу                  | Online Page<br>Description                                 | Touch                        | Кеу                  | Online Page<br>Description                                   | Touch | Кеу          | Online Page<br>Description |
|--------------------------|----------------------|------------------------------------------------------------|------------------------------|----------------------|--------------------------------------------------------------|-------|--------------|----------------------------|
|                          | 3P4W (DG             | )                                                          |                              | 3P3W (DG)            |                                                              |       | 1P2W-1st (D0 | 5)                         |
|                          | Touch F2<br>2nd time | Displays 3rd<br>phase power<br>factor                      |                              | Touch F2<br>1st time | Displays total<br>active energy<br>(IMP & EXP)<br>DG         |       |              |                            |
|                          | Touch F2<br>3rd time | Displays<br>average of all<br>3 phase power<br>factor      | Touch F1<br>Key 8th time     | -                    | Displays<br>total reactive<br>energy (IMP +<br>EXP)          |       |              |                            |
| Touch F1<br>Key 4th time | -                    | Displays<br>frequency                                      |                              | Touch F2<br>1st time | Displays<br>total reactive<br>energy (IMP +<br>EXP) DG       |       |              |                            |
| Touch F1<br>Key 5th time | _                    | Displays 1st<br>phase active<br>power                      | Touch F1<br>Key 9th time     | _                    | Displays total<br>Apparent<br>energy of<br>three phase       |       |              |                            |
|                          | Touch F2<br>1st time | Displays 2nd<br>phase active<br>power                      |                              | Touch F2<br>1st time | Displays total<br>Apparent<br>energy of<br>three phase<br>DG |       |              |                            |
|                          | Touch F2<br>2nd time | Displays 3rd<br>phase active<br>power                      | Touch F1<br>Key 10th<br>time | F1                   | On hr                                                        |       |              |                            |
|                          | Touch F2<br>3rd time | Displays total<br>active power of<br>all three phases      |                              |                      |                                                              |       |              |                            |
| Touch F1<br>Key 6th time | Touch F2<br>1st time | Displays 2nd<br>phase reactive<br>power                    |                              |                      |                                                              |       |              |                            |
|                          | Touch F2<br>2nd time | Displays 3rd<br>phase reactive<br>power                    |                              |                      |                                                              |       |              |                            |
|                          | Touch F2<br>3rd time | Displays total<br>reactive power<br>of all three<br>phases |                              |                      |                                                              |       |              |                            |
| Touch F1<br>Key 7th time | -                    | Displays 1st<br>phase apparent<br>power                    |                              |                      |                                                              |       |              |                            |
|                          | Touch F2<br>1st time | Displays 2nd<br>phase apparent<br>power                    |                              |                      |                                                              |       |              |                            |
|                          | Touch F2<br>2nd time | Displays 3rd<br>phase apparent<br>power                    |                              |                      |                                                              |       |              |                            |
|                          | Touch F2<br>3rd time | Displays total<br>apparent power<br>of all three<br>phases |                              |                      |                                                              |       |              |                            |
| Touch F1<br>Key 8th time | -                    | Displays total<br>active energy<br>(IMP & EXP)             |                              |                      |                                                              |       |              |                            |
|                          | Touch F2<br>1st time | Displays total<br>active energy<br>(IMP & EXP) DG          |                              |                      |                                                              |       |              |                            |
| Touch F1<br>Key 9th time | _                    | Displays total<br>reactive energy<br>(IMP & EXP)           |                              |                      |                                                              |       |              |                            |

| Touch Key                    |                      | Online Page<br>Description                                  | Touch Key |               | Online Page<br>Description | Touch | Кеу | Online Page<br>Description |
|------------------------------|----------------------|-------------------------------------------------------------|-----------|---------------|----------------------------|-------|-----|----------------------------|
| 3P4W (DG)                    |                      | 3P3W (DG)                                                   |           | 1P2W-1st (DG) |                            |       |     |                            |
|                              | Touch F2<br>1st time | Displays total<br>reactive energy<br>(IMP & EXP) DG         |           |               |                            |       |     |                            |
| Touch F1<br>Key 10th<br>time | _                    | Displays total<br>Apparent<br>energy of three<br>phase      |           |               |                            |       |     |                            |
|                              | Touch F2<br>1st time | Displays total<br>Apparent<br>energy of three<br>phase (DG) |           |               |                            |       |     |                            |
| Touch F1<br>Key 11th<br>time | _                    | On hr                                                       |           |               |                            |       |     |                            |

# Communication

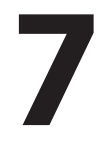

#### Protocol and interface

Protocol: Modbus RTU

Interface: Integrated RS485 interface

#### **Communication parameters**

| Communication address | 1 to 255                                            |  |  |  |  |
|-----------------------|-----------------------------------------------------|--|--|--|--|
| Transmission mode     | Half duplex                                         |  |  |  |  |
| Data types            | Float and Integer                                   |  |  |  |  |
| Transmission distance | 500m maximum                                        |  |  |  |  |
| Transmission Speed    | 300, 600, 1200, 2400, 4800,<br>9600, 19200 (in bps) |  |  |  |  |
| Parity                | None, Odd, Even                                     |  |  |  |  |
| Stop bits             | 1 or 2                                              |  |  |  |  |
| Response Time         | 100ms Max & Independent, at<br>Baud rate            |  |  |  |  |

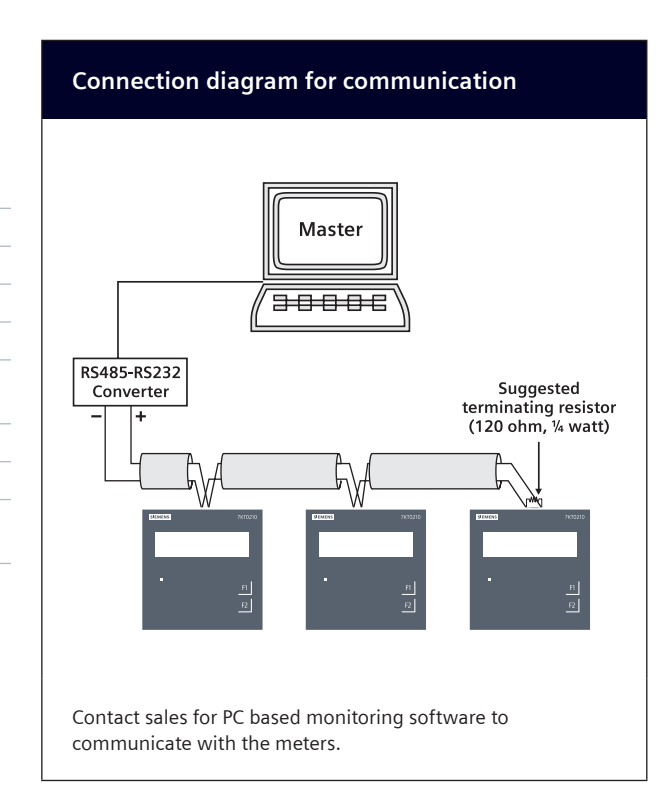

#### Modbus register addresses list

#### Readable Parameters: Length Register: 2, Data Structure: Float

| Address | HEX Address | Parameter       | Address | HEX Address | Parameter                 |
|---------|-------------|-----------------|---------|-------------|---------------------------|
| 30000   | 0x00        | Voltage V1N     | 30034   | 0x22        | kVA3                      |
| 30002   | 0x02        | Voltage V2N     | 30036   | 0x24        | kVAr1                     |
| 30004   | 0x04        | Voltage V3N     | 30038   | 0x26        | kVAr2                     |
| 30006   | 0x06        | Average Vtg L-N | 30040   | 0x28        | kVAr3                     |
| 30008   | 0x08        | Voltage V12     | 30042   | 0x2A        | Total kW                  |
| 30010   | 0x0A        | Voltage V23     | 30044   | 0x2C        | Total kVA                 |
| 30012   | 0x0C        | Voltage V31     | 30046   | 0x2E        | Total kVAr                |
| 30014   | 0x0E        | Average Vtg L-L | 30048   | 0x30        | PF1                       |
| 30016   | 0X10        | Current I1      | 30050   | 0x32        | PF2                       |
| 30018   | 0x12        | Current I2      | 30052   | 0x34        | PF3                       |
| 30020   | 0x14        | Current I3      | 30054   | 0x36        | Average PF                |
| 30022   | 0x16        | Average Current | 30056   | 0x38        | Frequency                 |
| 30024   | 0x18        | kW1             | 30058   | 0x3A        | Total kWh                 |
| 30026   | 0x1A        | kW2             | 30060   | 0x3C        | Total kVAh                |
| 30028   | 0x1C        | kW3             | 30062   | 0x3E        | Total kVArh               |
| 30030   | 0x1E        | kVA1            | 30064   | 0x40        | Active power max demand   |
| 30032   | 0x20        | kVA2            | 30068   | 0x44        | Reactive power max demand |

## Modbus register addresses list (Continued)

| Address | HEX Address | Parameter                 |   | Address | HEX Address | Parameter                   |
|---------|-------------|---------------------------|---|---------|-------------|-----------------------------|
| 30072   | 0x48        | Apparent power max demand |   | 30148   | 0x94        | Total Net kVArh(DG)         |
| 30082   | 0x50        | On hour                   |   | 30150   | 0x96        | Total Net kWh(MAIN +DG)     |
| 30144   | 0x90        | Total Net kWh(DG)         |   | 30152   | 0x98        | Total Net kVAh(MAINs +DG)   |
| 30146   | 0x92        | Total Net kVAh(DG)        | _ | 30154   | 0x9A        | Total Net kVArh(MAINs + DG) |

#### Readable/ Writable Parameter: [Length (Register)]: 1; Data Structure: Integer

| Address | Hex Address                   | Parameter                     | Address | Hex Address            | Parameter                |
|---------|-------------------------------|-------------------------------|---------|------------------------|--------------------------|
| 40000   | 0x00                          | PASSWORD                      | 40013   | 0x0D                   | Reset Active Energy      |
| 40001   | 0x01                          | N/W SELECTION                 | 40014   | 0x0E                   | Reset Apparent Energy    |
| 40002   | 0x02                          | CT Secondary                  | 40015   | 0x0F                   | Reset Reactive Energy    |
| 40003   | 0x03                          | CT Primary (CT Secondary = 5) | 40034   | 0x22                   | Demand interval Method   |
|         | CT Primary (CT Secondary = 1) | 40035                         | 0x23    | Demand interval length |                          |
| 40004   | 0x04                          | PT Secondary                  | 40036   | 0x24                   | Demand interval Duration |
| 40005   | 0x05                          | PT Primary                    | 40039   | 0X27                   | Reser Max Demand         |
| 40007   | 0x07                          | Slave Id                      | 40042   | 0x2A                   | Run hour                 |
| 40008   | 0x08                          | Baud Rate                     | 40043   | 0X2B                   | Mode Scroll              |
| 40009   | 0x09                          | Parity                        | 40065   | 0X41                   | Reset kWh (DG)           |
| 40010   | 0x0A                          | Stop Bit                      | 40066   | 0X42                   | Reset kVArh (DG)         |
| 40011   | 0x0B                          | Backlight Off                 | 40067   | 0X43                   | Reset kVAh (DG)          |
| 40012   | 0x0C                          | Factory Default               | 40070   | 0x46                   | Endianness Selection     |

# Maintenance

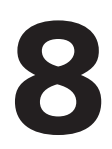

#### Guidelines

- The equipment should be cleaned regularly to avoid blockage of ventilating parts.
- Clean the equipment with a clean dry or damp cloth. Do not use any cleaning agent other than water.

#### **Disposal and recycling**

Dispose of or recycle the module in accordance with the applicable laws and regulations in your country.

These instructions do not purport to cover all details or variations in equipment, or to provide for every possible contingency in connection with installation, operation, or maintenance. Should additional information be desired, please contact the local Siemens sales office. The contents of this instruction manual shall not become part of or modify any prior or existing agreement, commitment, or relationship. The sales contract contains the entire obligation of Siemens. The warranty contained in the contract between the parties is the sole warranty of Siemens. Any statements contained herein do not create new warranties or modify the existing warranty.

Trademarks - Unless otherwise noted, all names identified by <sup>®</sup> are registered trademarks of Siemens AG or Siemens Industry, Inc. The remaining trademarks in this publication may be trademarks whose use by third parties for their own purposes could violate the rights of the owner.

Customer Care Toll free no. 1800 209 0987

Email: ics.india@siemens.com

Siemens Ltd.

Product development is a continuous process. Consequently the data indicated in this Operating Instructions is subject to change without prior notice. For latest issue contact our sales offices.

518957